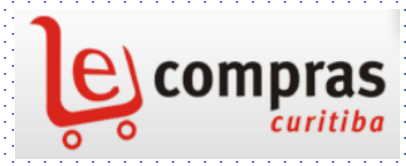

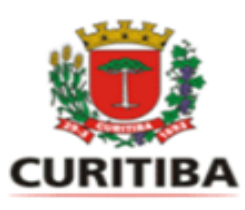

## **PORTAL E-COMPRAS CURITIBA**

www.e-compras.curitiba.pr.gov.br

PREFEITURA MUNICIPAL DE CURITIBA

SECRETARIA MUNICIPAL DE ADMINISTRAÇÃO, GESTÃO DE PESSOAL E TECNOLOGIA DA INFORMAÇÃO -SMAP

DEPARTAMENTO DE LICITAÇÃO E GESTÃO DE COMPRAS - APLC

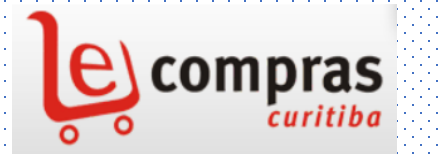

## PORTAL E-COMPRAS CURITIBA

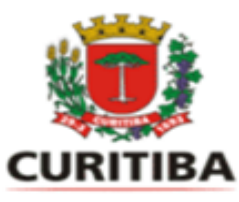

www.e-compras.curitiba.pr.gov.br

### Decreto Municipal n. 388/2023

O objetivo do Portal é promover a transparência, celeridade e acesso às informações sobre os procedimentos relativos às aquisições de bens ou contratações de serviços.

# Como cadastrar no e-Compras entrar no e-Compras

|                                                                                                    |                                               |                                                                                                    | CURITIB                | A-OUVE 156                                  | ACESSO À INFORMAÇÃO |
|----------------------------------------------------------------------------------------------------|-----------------------------------------------|----------------------------------------------------------------------------------------------------|------------------------|---------------------------------------------|---------------------|
|                                                                                                    | Início Sobre                                  | Orientações Fale Conosco Adn                                                                                    | ninistrativo Acesso ao | Sistema PROC                                |                     |
| Cadastrar Empresa/Usuário Do                                                                                                    | cumentos $arphi$ Pesquisas $arphi$ Legislação | Sistema $\vee$ Outros $\vee$                                                                                    |                        | ACOMPANHE AS<br>LICITAÇÕES DA<br>PREFEITURA | 2                   |
| Novos Processos Li                                                                                                    | citatórios                                    | Covid-19<br>Saiba mais                                                                                          |                        | - 6                                         | 9<br>6<br>111       |
| Identificação                                                                                                    |                                               | Início                                                                                                    | Objeto                 | Detalhes                                    |                     |
| PE 7/2023 IPMC (Exclusivo ME/EPP/M                                                                                                    | EI)                                           | 18/08/2023 08:00:00                                                                                             | <b>?</b>               | O.                                          |                     |
| PE 255/2023 SMMA                                                                                                    |                                               | 18/08/2023 08:30:00                                                                                             | 0                      | O.                                          |                     |
| PE 256/2023 SMDT (Exclusivo ME/EPF                                                                                                    | //MEI)                                        | 18/08/2023 09:00:00                                                                                             | <b>?</b>               | O.                                          |                     |
| DE 257/2022 CMMAA (Evolucius ME (ED                                                                                                    | P/MEI)                                        | 21/08/2023 08:30:00                                                                                             | 0                      | O.                                          |                     |
| PE 257/2023 SMIMA (EXClusivo ME/EP                                                                                                    |                                               |                                                                                                    | _                      | -                                           |                     |
| PE 107/2023 SMISAN/FAAC                                                                                                    |                                               | 21/08/2023 09:00:00                                                                                             | <b>~</b>               | O <b>L</b>                                  |                     |
| PE 257/2023 SMIMA (Exclusivo ME/EPP<br>PE 107/2023 SMSAN/FAAC<br>PE 258/2023 SGM (Exclusivo ME/EPP/                                                                                                    | MEI)                                          | 21/08/2023 09:00:00                                                                                             | ()<br>()               | ୍                                           |                     |
| PE 257/2023 SMMA (Exclusivo ME/EPP/<br>PE 107/2023 SMSAN/FAAC<br>PE 258/2023 SGM (Exclusivo ME/EPP/<br>DE 23/2023 SMAP (Exclusivo ME/EPP/                                                                   | MEI)<br>MEI)                                  | 21/08/2023 09:00:00<br>21/08/2023 09:00:00<br>21/08/2023 09:00:00                                               | 2<br>2<br>2            | 0<br>0<br>0                                 |                     |
| PE 257/2023 SMMA (Exclusivo ME/EPP<br>PE 107/2023 SMSAN/FAAC<br>PE 258/2023 SGM (Exclusivo ME/EPP/<br>DE 23/2023 SMAP (Exclusivo ME/EPP/<br>PE 108/2023 SMSAN/FAAC                                          | 'MEI)<br>'MEI)                                | 21/08/2023 09:00:00<br>21/08/2023 09:00:00<br>21/08/2023 09:00:00<br>21/08/2023 14:00:00                        | 0<br>0<br>0<br>0       |                                             |                     |
| PE 257/2023 SMMA (Exclusivo ME/EPP/<br>PE 107/2023 SMSAN/FAAC<br>PE 258/2023 SGM (Exclusivo ME/EPP/<br>DE 23/2023 SMSAN (Exclusivo ME/EPP/<br>PE 108/2023 SMSAN/FAAC<br>PE 259/2023 SMSAN (Exclusivo ME/EFP | 'MEI)<br>'MEI)<br>'P/MEI)                     | 21/08/2023 09:00:00<br>21/08/2023 09:00:00<br>21/08/2023 09:00:00<br>21/08/2023 14:00:00<br>22/08/2023 09:00:00 |                        |                                             |                     |

Processos Licitatórios em Sessão (somente para acompanhamento)

# Cadastrar o novo USUÁRIO no e-Compras

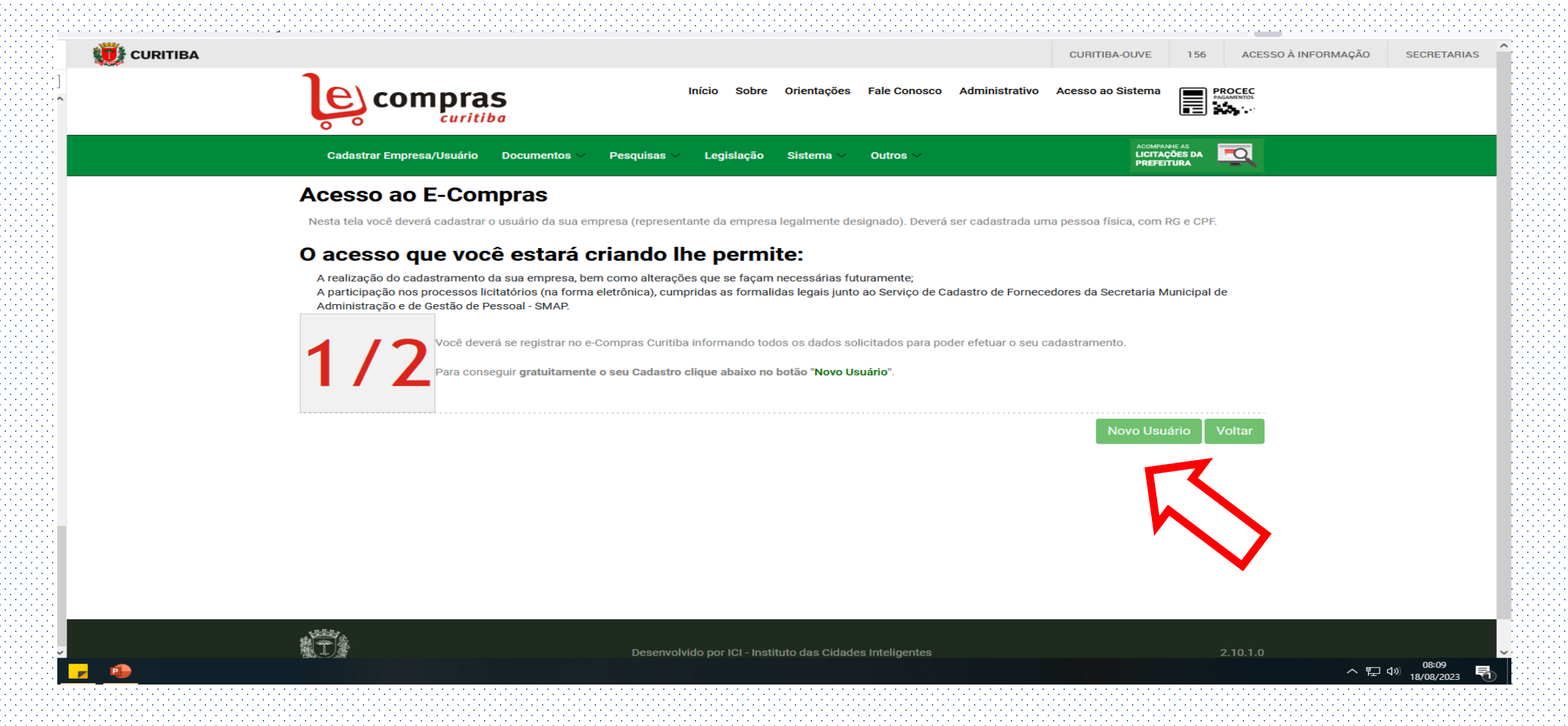

## Criar <u>usuário</u> no e-cidadão

| -11                              | E-CIDADÃO                          | 🕚 A A+ 💽 الج A(                          | 200                                                                                                    |
|----------------------------------|------------------------------------|------------------------------------------|----------------------------------------------------------------------------------------------------|
| $\left\{ \cdot \right\}_{1}^{-}$ |                                    | CURITIBA-OUVE 156 ACESSO À INFORMAÇÃO SE |                                                                                                    |
| ~<br>                            |                                    |                                          |                                                                                                    |
|                                  |                                    |                                          |                                                                                                    |
| 141                              | (e) cidad                          |                                          | 141414                                                                                                    |
| -141                             | Ŭ                                  |                                          | 2000)<br>1990 - Santa Santa Santa Santa Santa Santa Santa Santa Santa Santa Santa Santa Santa Santa Santa Santa Santa S |
| 2424                             |                                    |                                          | 1414                                                                                                    |
| -141                             | E-COMPRAS                          | S CURITIBA                               | 2000)<br>1990 - Santa Santa Santa Santa Santa Santa Santa Santa Santa Santa Santa Santa Santa Santa Santa Santa Santa S |
| 2424                             |                                    |                                          | 1414                                                                                                    |
| -041                             | Entre ou Cad                       | idastre-se                               | 1-1-1                                                                                                    |
| 1414                             | Selecione uma das opções a         | s abaixo para prosseguir                 | 1-1-1-                                                                                                    |
| 신신                               |                                    |                                          | 1-1-1                                                                                                    |
| 1414                             |                                    |                                          | 1-1-1-                                                                                                    |
| 신신                               | Utilizar CPF                       |                                          | 1-1-1                                                                                                    |
| 1414                             |                                    |                                          | 1-1-1-                                                                                                    |
| 신신                               |                                    |                                          | 1-1-1                                                                                                    |
| 1414                             | Utilizar Certificado Digital       |                                          | 1-1-1-                                                                                                    |
| 신신                               |                                    |                                          | 1-1-1                                                                                                    |
| 1414                             |                                    |                                          | 1-1-1-                                                                                                    |
| 신신                               | Utilizar Certificado Digital em Nu | Nuvem                                    | 1-1-1                                                                                                    |
| 1414                             |                                    |                                          | 1414                                                                                                    |
| -141                             |                                    |                                          | 2000)<br>1                                                                                                    |
| 244                              |                                    |                                          | 1-1-1-                                                                                                    |
| -141                             | l'm a Foreigner                    | Soy extranjero                           | 2000)<br>1                                                                                                    |
| 1414                             |                                    |                                          | 1-1-1-                                                                                                    |
| 신신                               |                                    |                                          | 1-1-1                                                                                                    |
| 141                              | le suis ét                         | sétranger                                | 1414                                                                                                    |
| -141                             |                                    |                                          | 1-1-1                                                                                                    |
| 1414                             |                                    |                                          | 1-1-1-                                                                                                    |
| 신신                               |                                    |                                          | 1-1-1                                                                                                    |
| 1414                             |                                    |                                          | 14949                                                                                                    |
| 신신                               |                                    | Ajuda Termos                             | 1-1-1                                                                                                    |
| 1414                             | Desenvolvido por Instituto das     | das Cidades Inteligentes                 | 1-1-1-                                                                                                    |
| -141                             |                                    |                                          | 2000)<br>1990                                                                                                    |
| 1414                             |                                    |                                          | 141414                                                                                                    |
| -1-1                             |                                    |                                          |                                                                                                    |
| 1 T                              |                                    |                                          | 141414                                                                                                    |
| -14                              |                                    | ~ 닏 ♡ 17/08                              |                                                                                                    |
| 1212                             |                                    |                                          | at at at a                                                                                                    |

USUÁRIO PARA TODOS OS SERVIÇOS DO MUNICÍPIO

## <u>e-cidadão</u> <u>usuário</u>

|                                             |                       |                                              | CURITIBA-O                             | VE 15 | ACESSO À INFORMAÇÃO | SECRETARIAS |
|---------------------------------------------|-----------------------|----------------------------------------------|----------------------------------------|-------|---------------------|-------------|
|                                             |                       |                                              |                                        |       |                     |             |
|                                             |                       | (e) claadao                                  |                                        |       |                     |             |
|                                             |                       |                                              |                                        |       |                     |             |
|                                             |                       | E-COMPRAS CURI                               | TIBA                                   |       |                     | 1999        |
|                                             |                       | Cadastro de Cidad                            | ão                                     |       |                     |             |
|                                             | Para ter acesso       | único aos serviços da aplicação e-Compras Cu | itiba, preencha alguns dados pessoais. |       |                     |             |
|                                             |                       |                                              |                                        |       |                     |             |
| >F *                                        | Nome Civil Complet    | 0*(?)                                        |                                        |       |                     |             |
| 014.420.419-35                              | Dirce Nathalia Ca     | rarro                                        |                                        |       |                     | 1999        |
| mail * 🕐                                    |                       | Confirmar E-mail *                           | Telefone 🥥                             |       |                     |             |
| dircenat@gmail.com                          |                       | dircenat@gmail.com                           | (41) 3334-220                          |       | Residencial         | × 🗸         |
| lular                                       |                       |                                              |                                        |       |                     |             |
| ( )                                         |                       |                                              |                                        |       |                     |             |
|                                             |                       |                                              |                                        |       |                     |             |
| Segurança                                   |                       |                                              |                                        |       |                     |             |
|                                             |                       |                                              |                                        |       |                     |             |
| enha * 🧿                                    |                       | Confirmar Senha *                            |                                        |       |                     |             |
| •••••                                       | Ø                     | •••••                                        | Ś                                      |       |                     |             |
| Regular                                     |                       |                                              |                                        |       |                     |             |
| ergunta Secreta *                           |                       | Resposta Secreta *                           |                                        |       |                     |             |
| Em que cidade você nasceu?                  | ×v                    | Curitiba                                     |                                        |       |                     | 1999        |
| Aceito os Termos do e-Cidadão * - Ler term  | 205                   |                                              |                                        |       | 10                  | Itar Salvar |
| Accilo os fermos do e-cidadão Ler term      |                       |                                              |                                        |       | VO                  | Salvar      |
| Aceito os Termos da Aplicação e-Compras Cur | ritiba ^ - Ler termos |                                              |                                        |       |                     |             |
|                                             |                       |                                              |                                        |       |                     |             |
|                                             |                       |                                              |                                        |       |                     |             |

## clicar em salvar e o sistema e-cidadão direciona para o e-Compras

# Dados do usuário

| URITIBA |                                             |                                                           | CURITIBA-OUVE 156 ACESSO À INFORMAÇÃO SECRETA | ARIAS    |
|---------|---------------------------------------------|-----------------------------------------------------------|-----------------------------------------------|----------|
|         | e compras                                   | Início Sobre Orientações Fale Conosco Administ            | rativo Acesso ao Sistema                      |          |
|         | Cadastrar Empresa/Usuário Document          | os 🗸 Pesquisas 🗸 Legislação Sistema 🗸 Outros 🗸            |                                               |          |
|         | Cadastro Complementa                        | <sup>,</sup> do Usuário Fornecedor                        |                                               |          |
|         | RG:                                         | SSP-UF:                                                   |                                               |          |
|         |                                             | -Selecione-                                               |                                               |          |
|         | Cargo:                                      |                                                           |                                               |          |
|         | Sócio: OSim ONão                            |                                                           |                                               |          |
|         | Modelo de procuração (download): 土          |                                                           |                                               |          |
|         | Anexar procuração (não socio): Procurar Ner | ihum arquivselecionado.                                   |                                               |          |
|         | A veracidade de todos os dados informados s | são de sua responsabilidade.                              |                                               |          |
|         |                                             |                                                           |                                               |          |
|         |                                             |                                                           | Confirmar Voltar                              |          |
|         |                                             |                                                           |                                               |          |
|         |                                             |                                                           |                                               |          |
|         |                                             |                                                           |                                               |          |
|         |                                             |                                                           |                                               |          |
|         |                                             |                                                           |                                               |          |
|         |                                             |                                                           |                                               |          |
|         |                                             | Desenvolvido por ICI - Instituto das Cidades Inteligentes | 2.10.1.0                                      | <b>,</b> |
|         |                                             |                                                           | へ 臣 4》 18/08/20/                              | 23 🕤     |
|         |                                             |                                                           |                                               |          |
|         |                                             |                                                           |                                               |          |
|         |                                             |                                                           |                                               |          |
|         |                                             |                                                           |                                               |          |
|         |                                             |                                                           |                                               |          |

# Tipos de Cadastro

| URITIBA |                                               |                                                              | CURITIBA-OUV                        | E 156 ACESSO À INFORM                  | AÇÃO SECRETARI |
|---------|-----------------------------------------------|--------------------------------------------------------------|-------------------------------------|----------------------------------------|----------------|
|         |                                               | Início Sobre Orientações Fal                                 | PROCECC<br>PRAMENTOS<br>Dirce Natha | ecedores<br>alia Cararro <b>Sair</b>   |                |
|         | Administrar $\vee$ Documentos $\vee$ Pesqui   | sas $\checkmark$ Relatórios $\checkmark$ Outros $\checkmark$ | AC<br>LH<br>PS                      | OMPANHE AS<br>CITAÇÕES DA<br>IEFEITURA |                |
|         | Tipo de Cadastro                              |                                                              |                                     |                                        |                |
|         | Tipo OJurídica OFísica C                      | Empresa Estrangeira OFísica Locatário                        | ⊖Física FCC/0utros                  | Ooscips                                |                |
|         | A veracidade de todos os dados informados são | o de sua responsabilidade.                                   |                                     |                                        |                |
|         |                                               |                                                              |                                     | Próximo >>                             |                |
|         |                                               |                                                              |                                     |                                        |                |
|         |                                               |                                                              |                                     | •                                      |                |
|         |                                               |                                                              |                                     |                                        |                |
|         | ****                                          |                                                              |                                     |                                        |                |
|         |                                               | Desenvolvido por ICI - Instituto das Cidades Inteligent      | es                                  | 2.10.1.0                               | 08:18          |

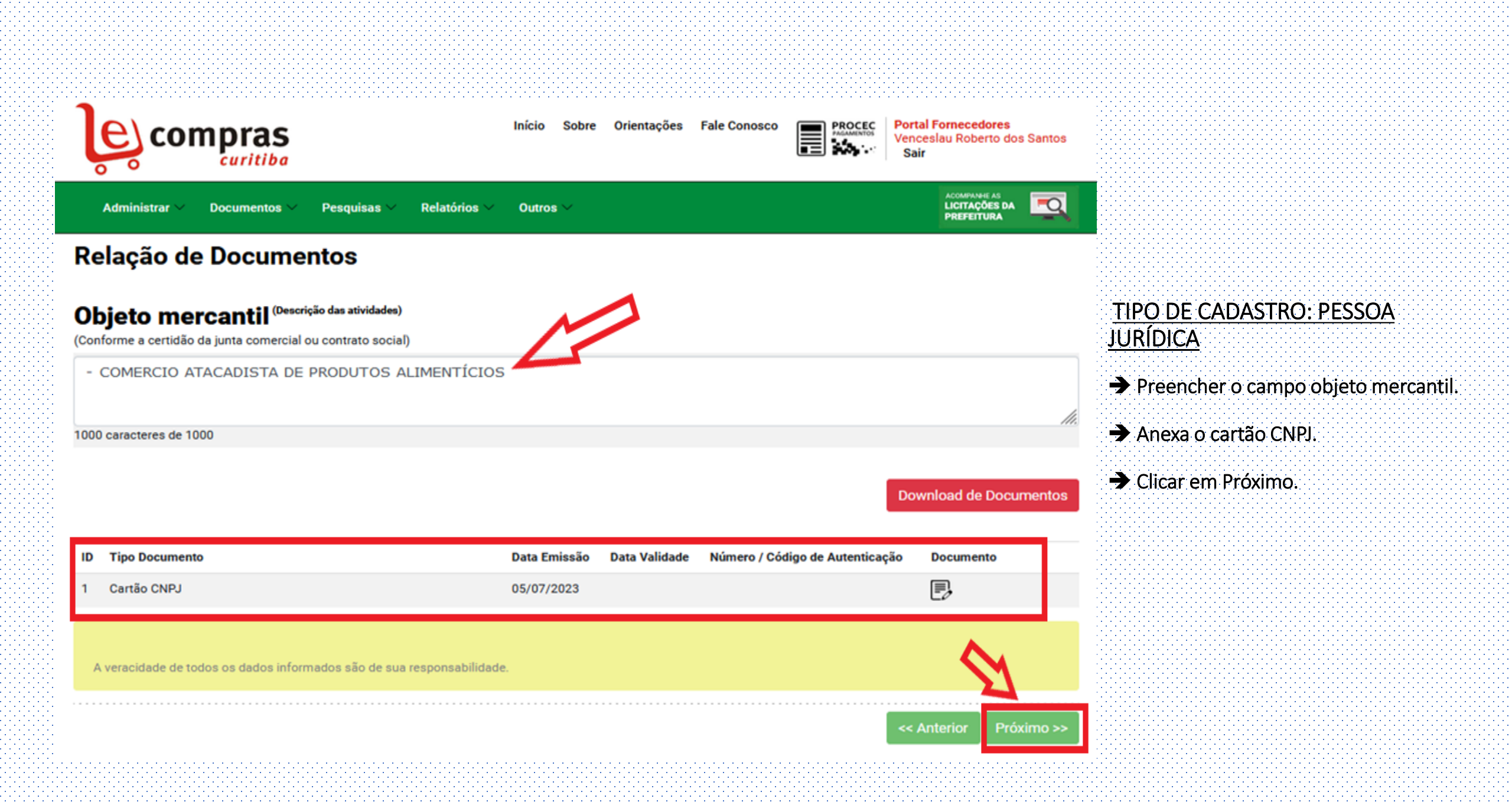

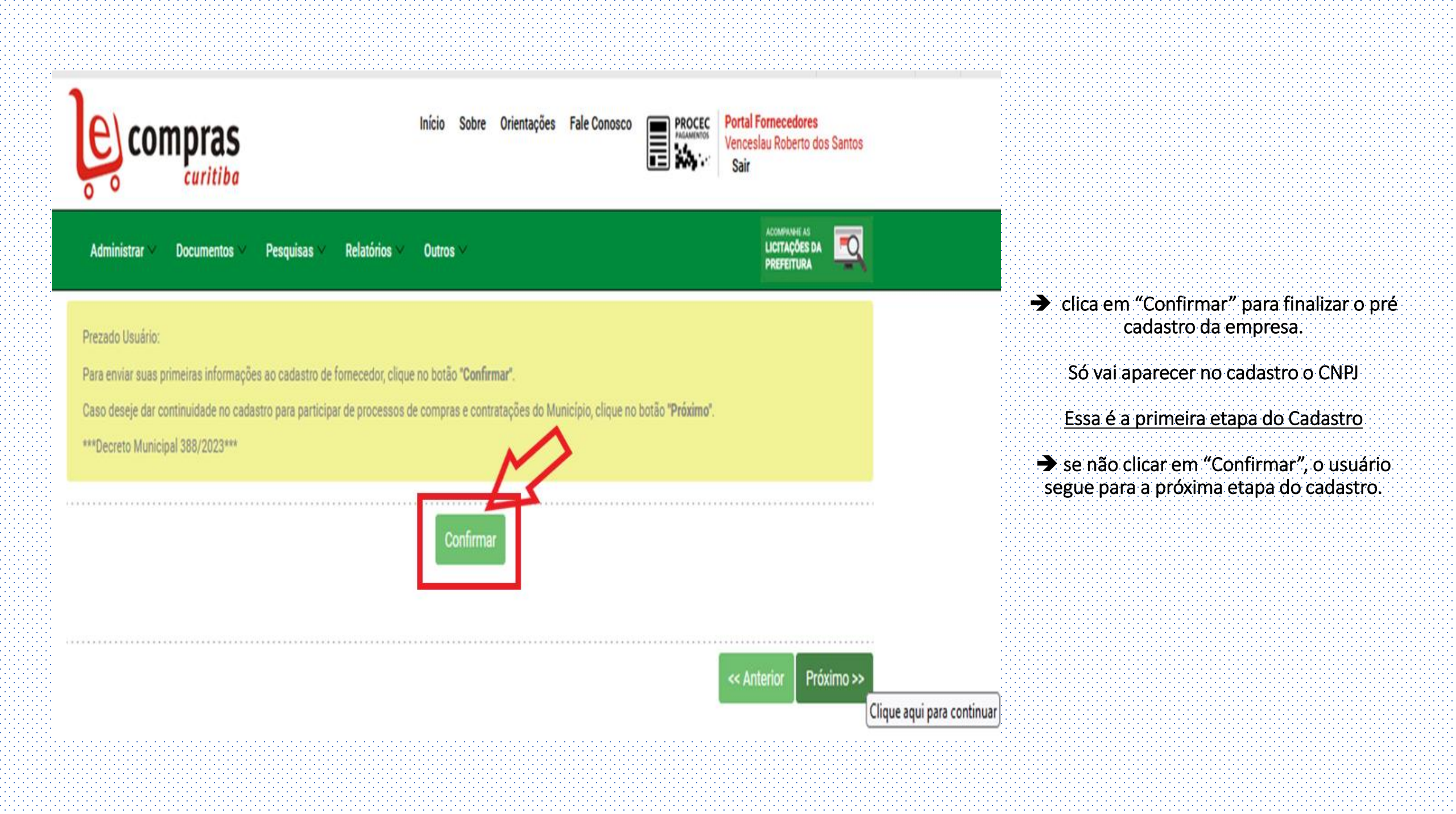

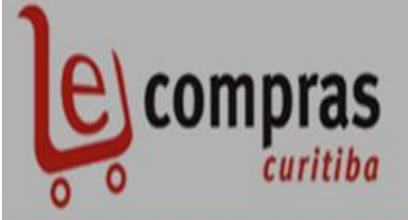

Início Sobre Orientações Fale Conosco

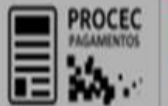

Portal Fornecedores Venceslau Roberto dos Santos Sair

Administrar V Documentos V I

Pesquisas × Relatórios × Outros

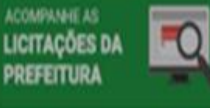

Prezado Usuário:

Para enviar suas primeiras informações ao cadastro de fornecedor, clique no botão "Confirmar".

Caso deseje dar continuidade no cadastro para participar de processos de compras e contratações do Município, clique no botão "Próximo".

\*\*\*Decreto Municipal 388/2023\*\*\*

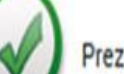

Prezado Fornecedor,

Seu cadastro foi encaminhado para auditoria.

O prazo para a realização da auditoria será de 24 horas. Consulte a legislação vigente disponível neste site para download. Página inicial, menu lateral esquerdo -> download -> Legislação.

| a Antonian | Defute |
|------------|--------|
|------------|--------|

Clicando em Confirmar o pré cadastro o sistema encaminha os dados para auditoria, que será realizada em até 24 horas.

Feita a auditoria, o sistema encaminhará e-mail informando a aprovação do cadastro.

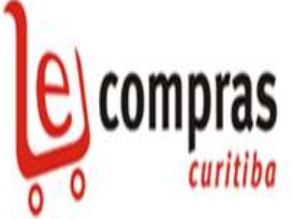

### Início Sobre Orientações Fale Conosco

PROCEC MAANINTOS Venceslau Roberto dos Santo Sair

Administrar V Documentos V Pesquisas V Relatórios V C

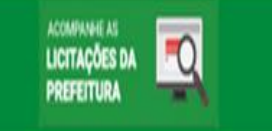

#### Prezado Usuário:

Para enviar suas primeiras informações ao cadastro de fornecedor, clique no botão "Confirmar".

Caso deseje dar continuidade no cadastro para participar de processos de compras e contratações do Município, clique no botão "Próximo".

Confirma

\*\*\*Decreto Municipal 388/2023\*\*\*

→ Clicar em próximo dará continuidade ao cadastro para participar de processos de compras e contratações.

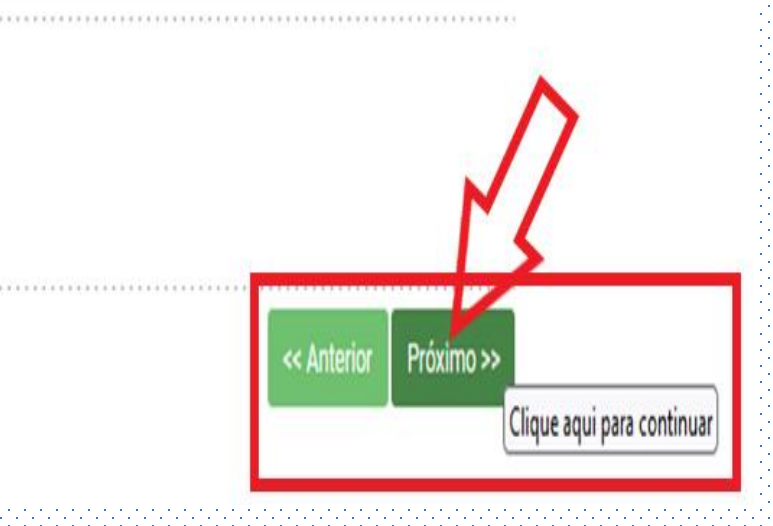

| Quadro Societário ou Proprietário                                          |                                                                           |                                             |
|----------------------------------------------------------------------------|---------------------------------------------------------------------------|---------------------------------------------|
| Dados                                                                      |                                                                           |                                             |
| Tipo Pessoa:                                                               | CNPJ/CPF/EST:                                                             |                                             |
| -Selecione-                                                                | ~                                                                         |                                             |
| Razão Social/Nome:                                                         |                                                                           |                                             |
|                                                                            |                                                                           |                                             |
| Tipo Cargo:                                                                | Tipo Registro:                                                            |                                             |
| -Selecione-                                                                | ~ Selecione-                                                              |                                             |
| Número do Registro:                                                        | Deta Registro:                                                            |                                             |
|                                                                            |                                                                           | <b>fiii</b>                                 |
| Endereço do Sócio                                                          |                                                                           |                                             |
| CEP:                                                                       |                                                                           | Nesse momento deve preencher os dados do    |
|                                                                            | Clique na lupa para buscar informações                                    | quadro societário.                          |
| Rue:                                                                       |                                                                           |                                             |
|                                                                            |                                                                           | Deve preencher todos os campos necessários. |
|                                                                            |                                                                           |                                             |
| Bairro:                                                                    |                                                                           | Apos preencher clicar em adicionar.         |
|                                                                            |                                                                           |                                             |
| Estedo:                                                                    |                                                                           |                                             |
| -Selecione-                                                                |                                                                           |                                             |
| Cidede:                                                                    |                                                                           |                                             |
|                                                                            | •                                                                         |                                             |
| Observação: Para regularizar seu endereço, no caso de divergência de Infor | mações nessa tela, favor entrar em contato pelos telefones (41) 3350-91 🦯 | M0227                                       |
| 3350-0119.                                                                 | 2                                                                         |                                             |
|                                                                            |                                                                           | Adicionar                                   |
| Razão social                                                               | Detalbes                                                                  |                                             |
| Paulo Teste                                                                |                                                                           |                                             |
|                                                                            | ч <b>.</b>                                                                |                                             |
|                                                                            | << Anterior                                                               | Próximo >>                                  |
|                                                                            |                                                                           |                                             |

| Administrar × Documentos × Pesquisas × Relatórios × Outros ×                         |                                          |
|--------------------------------------------------------------------------------------|------------------------------------------|
| narticipação:                                                                        |                                          |
| per ucipeçad.                                                                        |                                          |
| eilão                                                                                |                                          |
|                                                                                      |                                          |
| ompras e Contratações                                                                |                                          |
|                                                                                      |                                          |
|                                                                                      |                                          |
| BS: Poderà participar de outras modalidades de processos da Prefeitura.              |                                          |
|                                                                                      |                                          |
| no(s) de Produto(s) a serem fornecidos                                               |                                          |
| bo(s) de Floduto(s) a serem fomecidos                                                |                                          |
| cione os sub-grupos desejados                                                        |                                          |
|                                                                                      |                                          |
| ARTIGOS DE TABACARIA                                                                 |                                          |
| BANDEIRAS, FLÂMULAS E INSÍGNIAS                                                      |                                          |
| - 🗆 ARTIGOS PARA BANDEIRAS, FLÂMULAS E INSÍGNIAS                                     | Selecionar o tipo de participação em     |
| - Z BANDEIRAS E FLÂMULAS                                                             | processos de compras.                    |
| - Z INSÍGNIAS                                                                        |                                          |
| MEDALHAS, TROFÉUS E PLACAS COMEMORATIVAS                                             |                                          |
| BARRAS, CHAPAS E PERFILADOS METALICOS                                                | Selecionar os produtos a serem fornecido |
| BOMBAS E COMPRESSORES                                                                |                                          |
| CANO, TUBOS, MANGUEIRAS E SEUS ACESSORIOS PARA USO INDUSTRIAL                        | Clicop on Próvino                        |
| COMBUSTIVEIS E DERIVADOS                                                             |                                          |
|                                                                                      |                                          |
| CURDAS, CABUS E CURRENTES E ACESSURIUS                                               |                                          |
| EMIDARCAÇÕES                                                                         |                                          |
| EQUIPAMENTOS E MATERIAIS PARA COMUNICAÇÃO CINE FOTO SOM E ÁUDIO                      |                                          |
| EQUIPAMENTOS E MATERIAIS PARA CONSERVAÇÃO, LIMPEZA E DESINFERCIÃO E ARTIGOS PESSOAIS |                                          |
| EQUIPAMENTOS ESPORTIVOS, ARTIGOS E ACESSÓRIOS PARA RECREAÇÃO, EDUCATIVOS             |                                          |
| EQUIPAMENTOS INDUSTRIAIS DE REFRIGERAÇÃO E CONDICIONAMENTO DE AR/AGUA E CALEFAÇÃO    |                                          |
| EQUIPAMENTOS PARA CONSTRUÇÕES LEVES, PESADAS E MINERAÇÕES                            |                                          |
|                                                                                      |                                          |
|                                                                                      |                                          |
| tualizar Clique no botao Atualizar apos adicionar ou remover sub grupos de produtos  |                                          |
|                                                                                      |                                          |
|                                                                                      |                                          |
| ubgrupos relacionados                                                                |                                          |
|                                                                                      |                                          |
|                                                                                      |                                          |
|                                                                                      |                                          |
|                                                                                      |                                          |
|                                                                                      |                                          |
|                                                                                      |                                          |
|                                                                                      | << Anterior Proximo >>                   |

| Administrar -> Documentos -> Pesquisas -> Relatórios -> Outros ->                                                     | LICITAÇÕES DA<br>PREPETURA |     |
|----------------------------------------------------------------------------------------------------|----------------------------|-----|
| Relação de Documentos                                                                                                 |                            |     |
| Tipo de cadastro: @Simples OCompleto                                                                                  |                            |     |
| Objeto mercantil <sup>(Descrição das stividades)</sup><br>(Conforme a certidão da Junta comercial ou contrato social) |                            |     |
| COMERCIO ATACADISTA DE PRODUTOS ALIMENTÍCIOS                                                                          |                            | //. |
| 988 caracteres de 1000                                                                                                |                            |     |

#### Download de Documentos

| ID | Tipo Documento                                                                                                    | Data Emissão | Data Validade | Número / Código de Autenticação | Documento |  |
|----|----------------------------------------------------------------------------------------------------|--------------|---------------|---------------------------------|-----------|--|
| 1  | Contrato Social                                                                                                    | 10/03/2021   |               |                                 | e.        |  |
| 2  | Certidão Simplificada da Junta Comercial ou Breve relato guando<br>registrado em Cartório                                  | 10/05/2021   |               |                                 | e,        |  |
| 3  | Cartão CNPJ                                                                                                    | 10/05/2022   |               |                                 | P,        |  |
| 4  | Prova de inscrição no Cadastro de Contribuintes Estadual /<br>Municipal (relativo ao domicilio ou sede da pessoa jurídica) | 10/05/2023   |               |                                 | P,        |  |
| 5  | Certidão de Regularidade dos Tributos Estaduais                                                                            | 10/05/2023   | 10/08/2023    | 12345678                        | P.        |  |
| 6  | Certidão de Débitos Relativos aos Tributos Federais e à Divida Ativa<br>da União                                           | 10/05/2023   | 06/11/2023    | 12345678                        | e,        |  |
| 7  | Prova de Regularidade de FGTS                                                                                              | 05/07/2023   | 03/08/2023    | 1234567                         | P.        |  |
| 8  | Certidão de Regularidade de Todos os Tributos Municipais<br>(Imobiliários)                                                 | 10/05/2023   | 10/08/2023    | 12345678                        | P)        |  |
| ٩  | Certidão de Regularidade de Todos os Tributos Municipais<br>(Mobiliários)                                                  | 10/05/2023   | 10/08/2023    | 12345678                        | Ð         |  |
| 10 | Certidão Negativa de Débitos Trabalhistas                                                                                  | 10/05/2023   | 05/11/2023    | 12345678                        | P,        |  |

#### →Selecionar o tipo de cadastro – SIMPLES.

➔ Adicionar os documentos necessários.

### ➔ Clicar em próximo.

A veracidade de todos os dados informados são de sua responsabilidade.

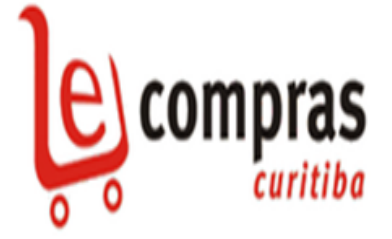

Início Sobre Orientações Fale Conosco PROCEC

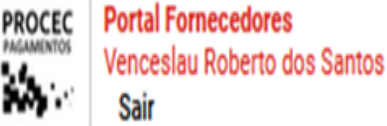

ACOMPANHE AS

PREFEITURA

Revisa

Contirmai

Administrar V Documentos V Pesquisas V Relatórios V Outros V

## Finalização

Obrigado por ter se cadastrado em nosso sistema, suas informações serão avaliadas. Em um prazo de no máximo 3 dias úteis você receberá sua confirmação por e-mail.

Após receber sua confirmação você estará habilitado a participar dos processos de compra e será notificado da abertura de novos processos.

Para revisar suas informações clique no botão Revisar e para confimá-las clique em Confirmar.

Para receber informações adicionais entre em contato com o Cadastro de Fornecedores da Prefeitura Municipal de Curitiba pelos telefones (41) 335 (4) 19, 3350-9982, 3350-9116, 3350-9955, 3350-9994, 3350-9971, 3350-9115, 3350-9032, ou ainda através do e-mail e-compras@curitiba.pr.gov.br.

#### Preenchimento dos dados finalizado Ler as informações e clicar em confirmar.

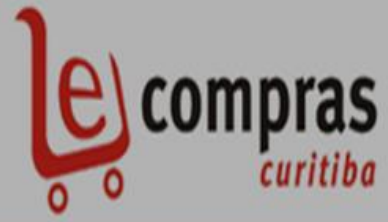

Início Sobre Orientações Fale Conosco

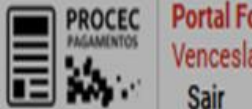

Portal Fornecedores Venceslau Roberto dos Santos Sair

Administrar V Documentos V Pesquisas V Relatórios V Outros

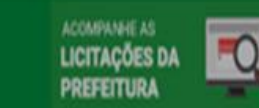

## Finalização

Obrigado por ter se cadastrado em nosso sistema, suas informações serão avaliadas. Em um prazo de no máximo 3 dias úteis você receberá sua confirmação por e-mail.

Após receber sua confirmação você estará habilitado a participar dos processos de compra e será notificado da abertura de novos processos.

Para revisar suas informações clique no botão

Para receber informações adicionais entre er 3350-9116, 3350-9955, 3350-9994, 3350-997

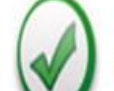

Prezado Fornecedor,

Seu cadastro foi encaminhado para auditoria.

O prazo para a realização da auditoria será de 3 dias úteis. Consulte a legislação vigente disponível neste site para download. Página inicial, menu lateral esquerdo -> download -> Legislação.

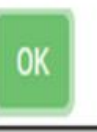

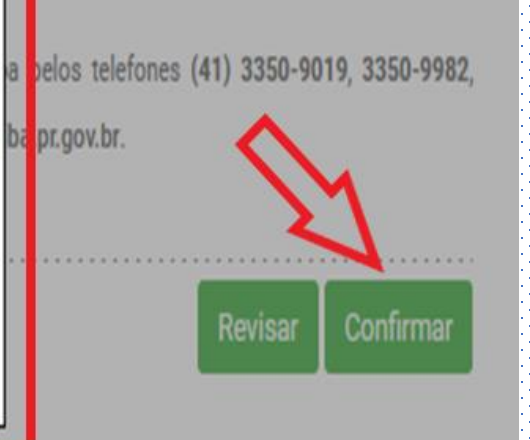

➔ Após <u>clicar em confirmar</u> os dados, o cadastro entra para auditoria, que será feita em até 3 dias.

Aprovado o cadastro, o fornecedor pode participar dos processos de compras e contratações da Prefeitura, de acordo com o grupo e subgrupo selecionado pelo usuário.

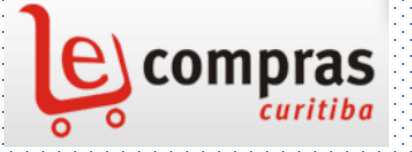

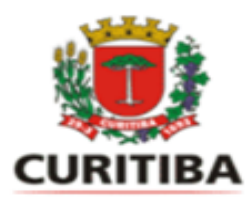

# **PORTAL E-COMPRAS CURITIBA**

www.e-compras.curitiba.pr.gov.br

### **CONTATOS:**

SUPORTE E-COMPRAS/CADASTRO DE FORNECEDORES:

• 3350-9115/3350-9982/3350-9116/3350-9994/3350-9019/3350-9033/3350-9955/3350-9971/3350-9032